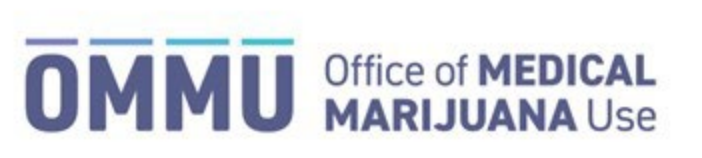

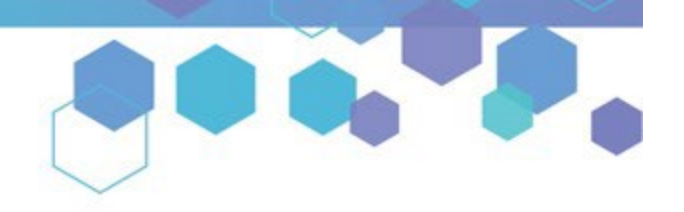

Florida's Official Source for Medical Use.

## Understanding the Registry Submitting the Physician Request for Exception Form

When creating orders for a qualified patient that includes daily dose amounts that exceed the amounts set forth in Emergency Rule 64ER22-8, a "Request for Exception" (RFE) form is required to be submitted and approved by the Office of Medical Marijuana Use (OMMU). This form must be completed, submitted, and approved using the Medical Marijuana Use Registry (Registry).

**Step 1:** Log into the Medical Marijuana Use Registry <u>https://MMURegistry.FLHealth.gov/</u>. *If you do not remember your password, learn how to reset it by <u>clicking here</u>.* 

**Step 2**: Locate the patient for whom you wish to submit the "Request for Exception" form. *For assistance searching for an existing patient or caregiver, <u>click here</u>.* 

**Step 3**: After creating the certification, you will need to navigate to the un-submitted form from the Certification Documentation Dashboard. Click "View" next to the "Not Yet Submitted" RFE form.

For instructions on creating a certification, <u>click here</u>. For instructions on navigating the Physician Documentation Dashboard, <u>click here</u>.

|           |                 | Certifica<br>Patier<br>Certifica | tion Documen<br>nt: STANDARD PATIEN<br>tion: 5/7/2024 - 12/2/3 | tation<br>T<br>2024 | Click   | "View." |
|-----------|-----------------|----------------------------------|----------------------------------------------------------------|---------------------|---------|---------|
| Туре      | ▲ Status        | ¢ La                             | st Date Submitted                                              | Physician           | Actions |         |
| No Filter | No Filter       | •                                |                                                                |                     |         |         |
| ARF       | Not Yet Submitt | ed                               |                                                                | PHYSICIAN, TYPICAL  | Vi      | ≥w      |
| RFE       | Not Yet Submitt | ed                               |                                                                | PHYSICIAN, TYPICAL  | Vi      | ew      |
| SKC       | Submitted       | 5/7/                             | 2024                                                           | PHYSICIAN, TYPICAL  | Vi      | ew      |

**Step 4**: You are brought to the "Not Yet Submitted" RFE form. Review the prepopulated information to ensure it is correct.

|                                                                                                    | Certifica                                                                                                  | tion Documentation: Request for Exception                                                                                                    |
|----------------------------------------------------------------------------------------------------|----------------------------------------------------------------------------------------------------|----------------------------------------------------------------------------------------------------|
| Certification Dates: 05/07/2024 - 12/02/2024<br>Form State: Not Yet Submitted                                                                                                    |                                                                                                    |                                                                                                    |
| Section 381.986(4)(f)1., Florida Statutes, permits a c<br>possession limit of marijuana in a form for smoking<br>forth in the Dosing for Low-THC Cannabis and Medic<br>Registry. | ualified physician to request an<br>The limitations on daily dose ar<br>cal Marijuana rule. A qualified ph | exception to the daily dose amount limit of marijuana, the 35-day supply limit of marijuana in a form for smoking, and the 4-ounce<br>nounts and equivalent dose amounts for each allowable form of marijuana dispensed by a medical marijuana treatment center are set<br>ysician may request an exception to the daily dose amount limit by completing and submitting this form to the Medical Marijuana Use |
| Qualifying Physician Name:                                                                                                    | PHYSICIAN, TYPICAL                                                                                         | Confirm prepopulated                                                                                                    |
| Qualified Physician License Number (ME or OS):                                                                                                    | ME123816                                                                                                   |                                                                                                    |
| Qualified Patient ID:                                                                                                    | P3XH7396                                                                                                   | information is correct.                                                                                                    |

**Step 5:** Scroll to the qualifying condition list to ensure the patient's qualifying condition(s) is indicated correctly.

|                       | Indicate the qualified patient's qualifying medical condition(s), for which the exception is being requested, by checking the appropriate box(es) from the list below:                                                                                                    |
|-----------------------|----------------------------------------------------------------------------------------------------|
|                       | C Cancer                                                                                                    |
|                       | Epilesy                                                                                                    |
|                       | Glacoma                                                                                                    |
|                       | Positive status for human immunodeficiency virus                                                                                                    |
| Deview the            | Acquired immune deficiency syndrome                                                                                                    |
| Review the            | Post-traumatic stress disorder                                                                                                    |
| patient's qualifying  | Amyotrophic lateral sclerosis                                                                                                    |
| patient's qualityning | Crohn's Disease                                                                                                    |
| medical condition.    | Parkinson's Disease                                                                                                    |
|                       | Multiple sclerosis                                                                                                    |
|                       | Medical conditions of the same kind or class as or comparable to those enumerated in paragraphs (a)-(j)                                                                                                    |
|                       | Terminal condition diagnosed by a physician other than the qualified physician issuing the physician certification. Terminal condition <sup>®</sup> means a progressive disease or medical or surgical condition that causes significant functional impairment, is not considered by a treating physician to be reversible without the administration of life-sustaining procedures, and will result in death within 1 year after diagnosis if the condition runs its normal course. |
|                       | Chronic nonmalignant pain that is caused by a qualifying medical condition or that originates from a qualifying medical condition and persists beyond the usual course of that qualifying medical condition.                                                                                                    |

**Step 6:** Next, scroll to the "Route of Administration and Dosage Information" table. Here you will find the state's dosing limits and the proposed amount of THC you are ordering for your patient. Review the table to ensure the proposed amounts are accurate.

| Route of Administration and Dosa | age Information             |                               |
|----------------------------------|-----------------------------|-------------------------------|
| Route of Admin.                  | Supply Limit of THC (mg/oz) | Proposed Limit of THC (mg/oz) |
| Edibles                          | 60 mg                       | 300 mg                        |
| Inhalation                       | 350 mg                      | 0 mg                          |
| Oral                             | 200 mg                      | 300 mg                        |
| Sublingual                       | 190 mg                      | 0 mg                          |
| Suppository                      | 195 mg                      | 300 mg                        |
| Topical                          | 150 mg                      | 0 mg                          |
| 70 Day Aggregate Amt-THC:        | 24500 mg                    | 63000                         |
| Smoking                          | 2.500 oz                    | 2.500 oz                      |

**Step 7:** The amount shown in the "70 Day Aggregate Amt-THC" field can be lowered or raised from this form. If you wish to change the amount, click into the field, and enter a new value.

| Route of Admin.           | Supply Limit of THC (mg/oz) | Proposed Limit of THC (mg/oz) |
|---------------------------|-----------------------------|-------------------------------|
| Edibles                   | 60 mg                       | 300 mg                        |
| Inhalation                | 350 mg                      | 0 mg                          |
| Oral                      | 200 mg                      | 300 mg                        |
| Sublingual                | 190 mg                      | 0 mg                          |
| Suppository               | 195 mg                      | 300 mg                        |
| Topical                   | 150 mg                      | 0 mg                          |
| 70 Day Aggregate Amt-THC: | 24500 mg                    | 63000                         |
| Smoking                   | 2.500 oz                    | 2 500 oz                      |

**Please Note:** To adjust the individual route-level amounts, you must edit the order. For assistance editing or cancelling an existing order, <u>click here</u>. To adjust the order amount, <u>you must change the amount on the order **BEFORE** <u>submitting this RFE form</u>.</u>

**Step 8:** After reviewing the "Route of Administration and Dosage Information" table, scroll to the text box below the table. Here, you must provide a brief description outlining the anticipated patient benefit from an increased dosage amount.

| In the space below, provide a brief description outlining the anticipated patient benefit from an increased dosage amount.<br>Provide a description outlining the anticipated patient benefit<br>from an increased dosage amount here | 2                                 |
|----------------------------------------------------------------------------------------------------|-----------------------------------|
| 0 / 30000 characters used                                                                                                    | Incomplete or Invalid<br>Response |

**Please Note:** Hovering your mouse over the instruction statement in the form will show an instructional guidance message.

**Step 9:** After supplying your description outlining the anticipated patient benefit, the status icon will change to a blue circle with a white exclamation point. Scroll to the next field after supplying this information.

| In the space below, provide a brief description outlining the anticipated patient benefit from an increased dosage amount. | Indicates unsaved                             |
|----------------------------------------------------------------------------------------------------|-----------------------------------------------|
| Anticipated patient benefit statement as it relates to the amounts being proposed.                                         | changes for the $\rightarrow$ changes for the |
| 83 / 30000 characters used                                                                                                 | Unsaved Changes                               |

**Step 10:** After you have supplied a description outlining the anticipated patient benefit, scroll to the next table titled "Proposed Total Weight of Marijuana in Possession (oz)." This table will display the calculation details for the "Total Weight of Marijuana in Possession (oz)."

| 1.6a = t                                                                                       |  |
|------------------------------------------------------------------------------------------------|--|
| Proposed Total Weight of Marijuana in Possession (oz) Displays the maximum amount of marijuana |  |
| 4.0000 (oz) a patient may possess.                                                             |  |

**Step 11**: After reviewing the "Proposed Route of Administration and Minimum Dosage Information" for Marijuana in a form for Smoking, scroll to the bottom of the form where you will find the "Physician Acknowledgment." Please review this Acknowledgment before submitting the form.

|                                                                                                    | ACKNOW                                                                                                    | EDGMENT                                                                                                    |
|----------------------------------------------------------------------------------------------------|----------------------------------------------------------------------------------------------------|----------------------------------------------------------------------------------------------------|
| As the qualified physician, I acknowledge that the<br>medical use of marijuana for a patient without a re                                                       | information provided in this request is true and correct. I understand that I com<br>easonable belief that the patient is suffering from a qualifying medical condition                                                                                     | nit a misdemeanor of the first degree, punishable as provided in s. 775.082 or s. 775.083, if I issue a physician certification for the<br>. I also agree to provide the qualified patient's records upon request of the department.                                                                                                    |
| By requesting this exception, I further certify that<br>marijuana, the 35-day supply limit of marijuana in<br>complying with the relevant practice act, Chapter | the qualified patient identified in this request requires medical marijuana in exce<br>a form for smoking, and the 4-ounce possession limit of marijuana in a form for<br>458 or 459, F.S., and any applicable standards of practice or practice requiremen | ss of the maximum limits set forth in rule 64ER22-8. I understand that requesting an exception to the daily dose amount limit of<br>smoking for a qualified patient that does not require an exception is a violation of my practice act. I agree that I am responsible for<br>ts adopted thereunder and that violations are subject to disciplinary action by the governing regulatory board. |
| Physician's Name:                                                                                                    | TYPICAL PHYSICIAN                                                                                                    | ↑                                                                                                    |
| Submitted On:                                                                                                    | Not Yet Submitted                                                                                                    |                                                                                                    |
|                                                                                                    |                                                                                                    |                                                                                                    |
|                                                                                                    | Review the Ac                                                                                                    | knowledgement Statement.                                                                                                    |

**Step 12**: After reading the Acknowledgement, click "Submit" to submit your form to the OMMU for review. The form may be withdrawn by clicking "Withdraw" unless the OMMU is actively reviewing it, or it has already been approved.

**Please Note:** If you withdraw and then re-submit this form, you must create a new RFE form to order amounts that are higher than the State's dosing limits.

**Step 13:** A pop-up appears for you to confirm your submission. Click "Confirm," or click "Go Back" to return to the form.

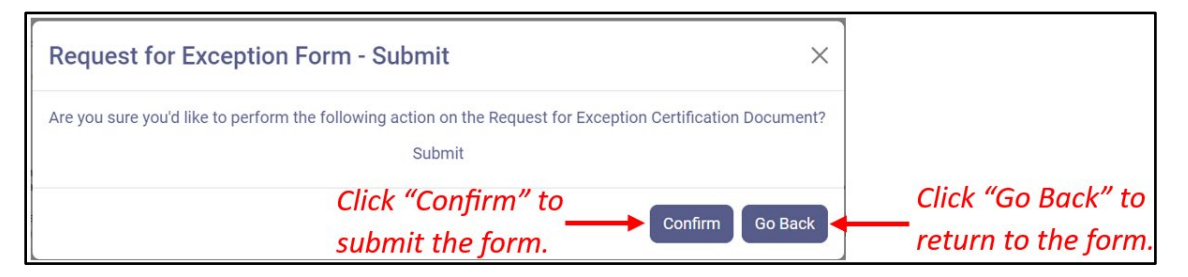

Step 14: A message will pop-up to notify you that the form has been submitted. Click "Continue."

| Information Submitted                                                                                                    | ×           |
|----------------------------------------------------------------------------------------------------|-------------|
| Your Documentation required under Section 381.986 (4)(d)<br>Florida Statutes has been submitted to the appropriate par<br>Thank you. | 1,<br>ties. |
| Click "Continue." —— Cor                                                                                                    | ntinue      |

**Step 15:** After clicking "Continue," you may return to the Certification Documentation Dashboard. The dashboard will reflect the current status of your form(s) for each qualified patient or individual qualified patient, depending on which dashboard you are viewing.

| tient Information     | Manage Caregiver | Certifications                      | Orders Cert                                             | Docs                    |              |      |                  |
|-----------------------|------------------|-------------------------------------|---------------------------------------------------------|-------------------------|--------------|------|------------------|
|                       |                  | Certificat<br>Patien<br>Certificati | tion Docume<br>t: STANDARD PATIE<br>ion: 5/7/2024 - 12/ | ntation<br>NT<br>2/2024 |              |      |                  |
| Туре                  | ▲ Status         | \$ Las                              | t Date Submitted                                        | \$ Physi                | cian         | \$ A | ctions           |
| No Filter             | No Filter        | •                                   |                                                         |                         |              |      |                  |
| ARF                   | Submitted        | 5/13,                               | /2024                                                   | PHYSIC                  | IAN, TYPICAL |      | View             |
| RFE                   | Submitted        | 5/14,                               | /2024                                                   | PHYSIC                  | IAN, TYPICAL |      | View             |
| SKC                   | Submitted        | 5/7/2                               | 2024                                                    | PHYSIC                  | IAN, TYPICAL |      | View             |
| <b>κ ∢</b> 1 <b>≻</b> | H 10 T iter      | ns per page                         |                                                         |                         |              |      | 1 - 3 of 3 items |

At this time, there is nothing further for you to do with this RFE. The OMMU will review your submission and either approve the RFE or return the RFE for additional information. You will receive an email notification depending on the outcome of the OMMU's review.

- Continue for Request for Exception Review Outcome Instructions -

**Step 16**: An RFE form may be sent back to the physician requiring with a request for more information and medical records to justify the allotment increase, or it can be sent back due to an insufficient benefit statement.

| Needs More Information – Records Requested                                                                                                    | Needs More Information – Insufficient Benefit Statement                                                                                                    |
|----------------------------------------------------------------------------------------------------|----------------------------------------------------------------------------------------------------|
| Mission:<br>To protect, promote & improve the health<br>of all people in Florida through integrated<br>state, county & community efforts.<br>FICIENTIAL<br>State Surgeon General<br>Vision: To be the Healthiest State in the Nation | Mission:         Governor           To protect, promote & improve the health         Governor           of all people in Floridat through integrated         Joseph A. Ladapo, MD, PhD           state, county & community efforts.         State Surgeon General           Vision: To be the Healthiest State in the Nation         Vision: To be the Healthiest State in the Nation |
| Hello TYPICAL PHYSICIAN,                                                                                                    | Helio TYPICAL PHYSICIAN,                                                                                                    |
| The Department of Health needs more information from you to process a Request For Exception form you submitted<br>for the following patient:                                                                                         | The Department of Health needs more information from you to process a Request For Exception form you submitted<br>for the following patient:                                                                                                    |
| Patient Number: P3XH7396 Patient Date of Right: 04/04/1990                                                                                                    | Patient Number: P3XH7396                                                                                                    |
|                                                                                                    | Patient Date of Birth: 01/01/1990                                                                                                    |
| The form was reviewed on 05/14/2024 with the following justification provided:                                                                                                    |                                                                                                    |
| The description of benefit provided on the above patient's Request for Exception form was insufficient or incomplete<br>based on the dosing limits being requested.                                                                  | The form was reviewed on 05/14/2024 with the following justification provided:                                                                                                    |
|                                                                                                    | Please re-submit a complete Request for Exception form by providing a brief description outlining the anticipated                                                                                                    |
| Per section 381.986 (4)(f)(2), Florida Statutes, "A gualified physician must provide the gualified patient's records<br>unon request of the department." Please re-submit a complete Request for Exception form by uploading the     | benefit from an increased dosage amount for each route(s) of administration requested over the daily dose limits                                                                                                    |
| respective patient's records as it relates to the daily dose limits of the route of administration (e.g., edibles, inhalation,                                                                                                    | (e.g., edibles, inhalation, oral, sublingual, suppository, topical, and/or marijuana in a form for smoking).                                                                                                    |
| oral, sublingual, suppository, topical, and/or marijuana in a form for smoking) being requested. You may log in to the Registry here: https://MMURegistry.flhealth.gov/                                                              | You may log in to the Registry here: <u>https://MMURegistry.flhealth.gov/</u>                                                                                                    |
|                                                                                                    | If you feel you received this email in error, please contact the Office of Medical Marijuana Use at:                                                                                                    |
| If you feel you received this email in error, please contact the Office of Medical Marijuana Use at:                                                                                                    | MedicalMarijuanaUse@FLHealth.gov                                                                                                    |
| MedicalMarijuanaUse@FLHealth.gov                                                                                                    | Phone: 850-245-4657.                                                                                                    |
| PTIUTE, 030-243-4037.                                                                                                    |                                                                                                    |
| Sincerely,                                                                                                    | Sincerely,                                                                                                    |
| Office of Medical Marijuana Use                                                                                                    | Office of Medical Marijuana Use                                                                                                    |
| Florida Department of Health<br>FLBoardofMedicine.gov<br>FloridasOsteopathicMedicine.gov<br>FloridaHealth.gov                                                                                                    | Florida Department of Health<br>FLBoardofMedicine.gov<br>FloridasOsteopathicMedicine.gov<br>FloridasHealth.gov                                                                                                    |

CONTINUE ON NEXT PAGE

**Step 17**: To supply the information requested by the OMMU, click "View" next to the RFE.

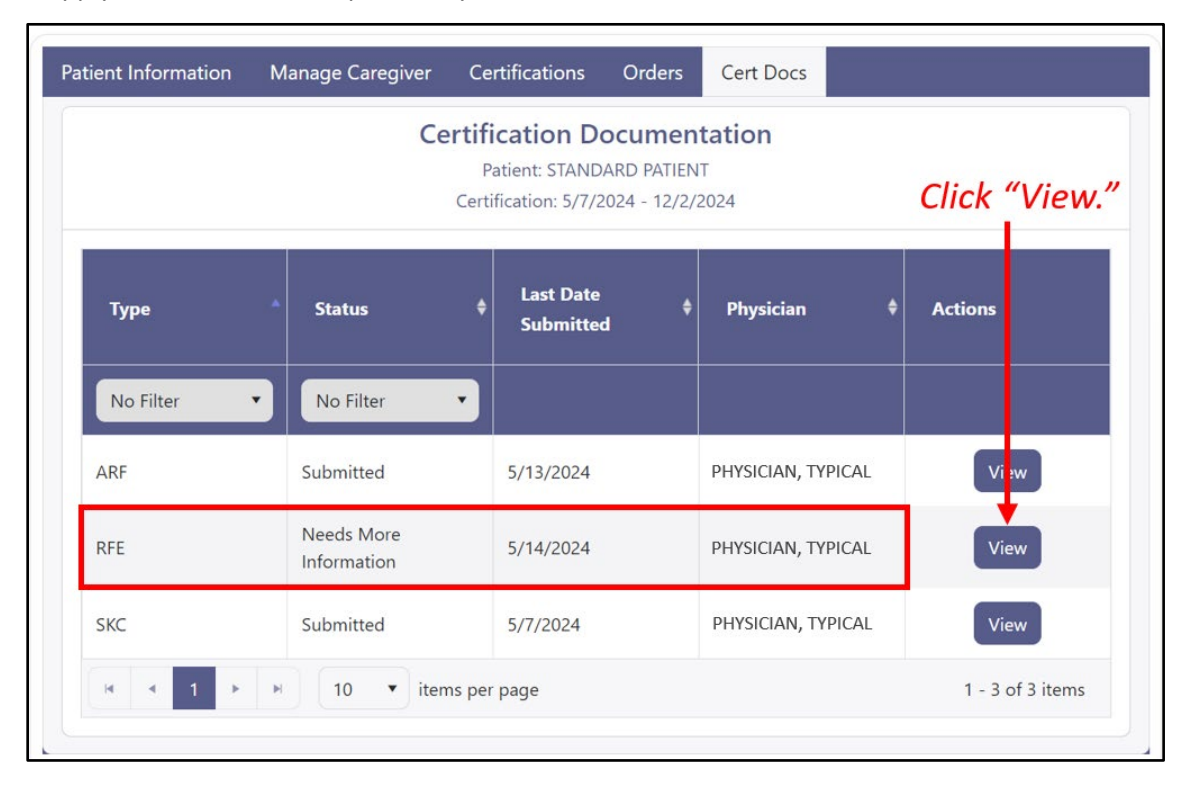

**Step 17a**: <u>If you need to supply a **sufficient benefit statement**</u>, click into the text field and enter a sufficient description outlining the anticipated benefit(s) from the increased dosage amount.

| In the space below, provide a brief description outlining the anticipated patient benefit from an increased dosage amount. |   |
|----------------------------------------------------------------------------------------------------|---|
| Description outlining anticipated patient benefit as it relates to the amounts being proposed.                             |   |
|                                                                                                    |   |
|                                                                                                    |   |
| ,                                                                                                    | 4 |
| 95 / 30000 characters used                                                                                                 |   |

**Step 17b**: <u>If you need to supply **Medical Records**</u> as it relates to the dosage amount being proposed, scroll to the "Select files" button below the anticipated patient benefit section.

|   | In the space below, provide a brief description outlining the anticipated patient benefit from an increased dosage amount.                                                  |                |
|---|----------------------------------------------------------------------------------------------------|----------------|
|   | Description outlining anticipated patient benefit as it relates to the amounts being proposed.                                                                              | $\sim$         |
|   |                                                                                                    | Saved Response |
|   |                                                                                                    |                |
|   |                                                                                                    |                |
| 1 | Per section 381.986(4)(f)2, Florida Statutes, please provide the qualified patient's medical record(s) to support the proposed, increased dose amount (route or aggregate). |                |

Step 17c: File explorer will open. Select the file you wish to upload for this RFE. Then, click "Open."

| Open                                                                               |                    |                  |      |                          | ×                  |
|------------------------------------------------------------------------------------|--------------------|------------------|------|--------------------------|--------------------|
| $\leftrightarrow \rightarrow \sim \uparrow$ $\stackrel{\bullet}{=} \rightarrow De$ | ocuments > PT Docs |                  |      | ✓ C Search PT Docs       | م :                |
| Organize 👻 New folder                                                              |                    |                  |      |                          | ≣ • □ 0            |
| Name                                                                               | ^ Date modified    | Туре             | Size |                          |                    |
| PT Docs                                                                            | 5/14/2024 11:29 AM | Compressed (zipp | 1 KB |                          |                    |
| Select the<br>Select the<br>upload.                                                | e file<br>to       |                  |      | Click "Ope<br>select the | n″ after<br>file.  |
| file name:                                                                         |                    |                  |      | ✓ Completised (          | zipped) Folder 🛛 🗸 |
|                                                                                    |                    |                  |      | Open                     | Cancel             |

*Please Note:* The file <u>MUST</u> be a .zip extension. This is the only file extension allowed.

**Step 17d:** The file will appear as uploaded. You may remove the uploaded file by clicking the million next to the respective file.

| Per section 381.986(4)(f)2, Florida Statutes, please provide the qualified patient's medical record(s) to support the proposed, increased dose amount (route or aggreg<br>Allowed extensions: zip | ate).                     |
|----------------------------------------------------------------------------------------------------|---------------------------|
| Select files                                                                                                    | Drop files here to upload |
| Click the icon to remove the file.                                                                                                    |                           |
| File will appear here                                                                                                    |                           |
| after uploading.                                                                                                    |                           |

Step 18: After uploading your file, scroll to the bottom of the form and click "Resubmit."

| Physician's Name:             | TYPICAL PHYSICIAN |  |
|-------------------------------|-------------------|--|
| Submitted On:                 | 05/14/2024        |  |
| Save As Draft Resubmit Withdr | aw                |  |
| 1.0                           |                   |  |
|                               |                   |  |

**Step 19:** A pop-up appears for you to confirm your submission. Click "Confirm," or click "Go Back" to return to the form.

| Request for Exception Form - Submit                                                                                  | ×   |                                           |
|----------------------------------------------------------------------------------------------------|-----|-------------------------------------------|
| Are you sure you'd like to perform the following action on the Request for Exception Certification Documer<br>Submit | nt? |                                           |
| Click "Confirm" to<br>submit the form.                                                                               | k ┥ | Click "Go Back" to<br>return to the form. |

Step 20: A pop-up appears to notify you that the form has been submitted. Click "Continue."

| Information Submitted                                                                                                    | ×               |
|----------------------------------------------------------------------------------------------------|-----------------|
| Your Documentation required under Section 381.986 (4)(or<br>Florida Statutes has been submitted to the appropriate pa<br>Thank you. | l) 1,<br>rties. |
| Click "Continue." —— Co                                                                                                    | ontinue         |

**Step 21:** After clicking "Continue," you may return to the Certification Documentation Dashboard. The dashboard will reflect the current status of your form(s) for each qualified patient or individual qualified patient, depending on which dashboard you are viewing.

| Certification Documentation<br>Patient: STANDARD PATIENT<br>Certification: 5/7/2024 - 12/2/2024 |           |    |                     |                    |         |
|-------------------------------------------------------------------------------------------------|-----------|----|---------------------|--------------------|---------|
| Туре                                                                                            | * Status  | ¢  | Last Date Submitted | Physician          | Actions |
| No Filter                                                                                       | No Filter | •  |                     |                    |         |
| ARF                                                                                             | Submitted | 5  | /13/2024            | PHYSICIAN, TYPICAL | View    |
| RFE                                                                                             | Submitted | 5, | /14/2024            | PHYSICIAN, TYPICAL | View    |
| SKC                                                                                             | Submitted | 5  | /7/2024             | PHYSICIAN, TYPICAL | View    |

At this time, there is nothing further for you to do with this RFE. The OMMU will review your submission and either approve the RFE or return the RFE for additional information. You will receive an email notification depending on the outcome of the OMMU's review.

For additional information, visit KnowTheFactsMMJ.com